## Visione tramite portale Argo Scuola Next

Il genitore deve accedere al portale Argo ScuolaNext Famiglia inserendo il codice della scuola **SC10059** il nome utente e password già forniti dalla segreteria nel menù di sinistra deve cliccare sul pulsante "Documenti", indicato nell'infografica.

| ARGO                             | SCUOLANEXT ISTITUTO COMPRENSIVO "MARIA PIAZZOLI"<br>VIA SIMONE ELIA, 6 - RANICA                                                                                                    |
|----------------------------------|----------------------------------------------------------------------------------------------------|
| Servizi Alunno<br>Servizi Classe | Classe: 2B INDIRIZZO NORMALE ISITITUTO COMPRENSIVO "M. PIAZZOLI" (MX01) Informiamo gli utenti che è adesso scaricabile la nuova app per dispositivi mobili. Venite a scoprire Didup Famiglia sugli store Android ed Apple! Il codice scuola da utilizzare per accedere all'app è SC10059, utente e password sono quelle utilizzate per accedere a questa applicazione. Foregice play |
|                                  |                                                                                                    |
|                                  |                                                                                                    |
| Documenti<br>Utilità             |                                                                                                    |
| ESCI AIUTO                       |                                                                                                    |

## cliccare sull'icona "Bacheca" indicata dalla freccia

| A R G O<br>software       | 8          | UOLANEXT ISTITUTO COMPRENSIVO "MARIA PIAZZOLI"<br>VIA SIMONE ELIA, 6 - RANICA                                                                                                    |
|---------------------------|------------|----------------------------------------------------------------------------------------------------|
| Servizi Alunno            | •          |                                                                                                    |
| Servizi Classe            | •          |                                                                                                    |
| Documenti                 |            | Classe: 2B INDIHIZZO NOHMALE ISII ITUTO COMPRENSIVO "M. PIAZZOLI" (MX01)                                                                                                    |
| Bacheca                   |            | Informiamo gli utenti che è adesso scancabile la nuova app per dispositivi mobili. Venite a scoprire Didup Famiglia sugli store Android ed Apple!<br>Il codice scuola da utilizzare per accedere all'app è SC10059, utente e password sono quelle utilizzate per accedere a questa applicazione. |
| Utilità                   |            |                                                                                                    |
|                           |            |                                                                                                    |
|                           |            |                                                                                                    |
|                           |            |                                                                                                    |
|                           |            |                                                                                                    |
|                           |            |                                                                                                    |
|                           |            |                                                                                                    |
|                           |            |                                                                                                    |
|                           |            |                                                                                                    |
|                           |            |                                                                                                    |
|                           |            |                                                                                                    |
| ESCI                      |            |                                                                                                    |
|                           |            |                                                                                                    |
| Utente:eleghe Nominativo: | :Gheza Ele | na                                                                                                    |

Selezionare "Bacheca documenti personali"

Qui si potrà consultare il pagellino riferito al primo quadrimestre e la relativa documentazione.

```
Per ogni documento va confermata la "Presa visione"
```

| Bacheca                                                    |                                                                        | ×   |
|------------------------------------------------------------|------------------------------------------------------------------------|-----|
| Bacheca<br>Bacheca Scuola<br>Bacheca documenti<br>personal | Nov/22 Messaggio: File:<br>File: Presa Visione: conferma presa visione |     |
|                                                            | 14 Fil                                                                 | tra |